## **RCC High School CCP Continuing Education Application Instructions:**

Step 1: Go to www.randolph.edu. Click on the face in the top left corner.

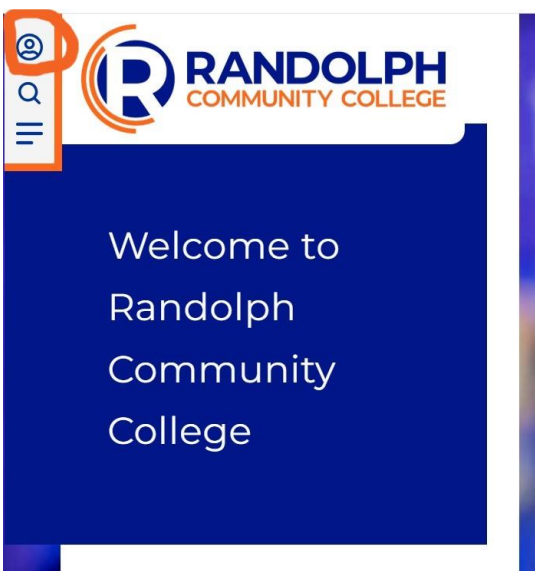

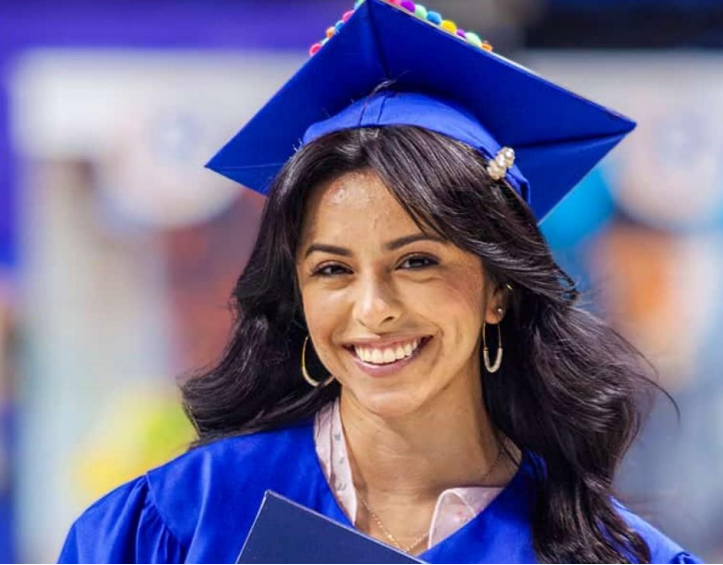

2. Step 2: Click on "MyRCC Portal."

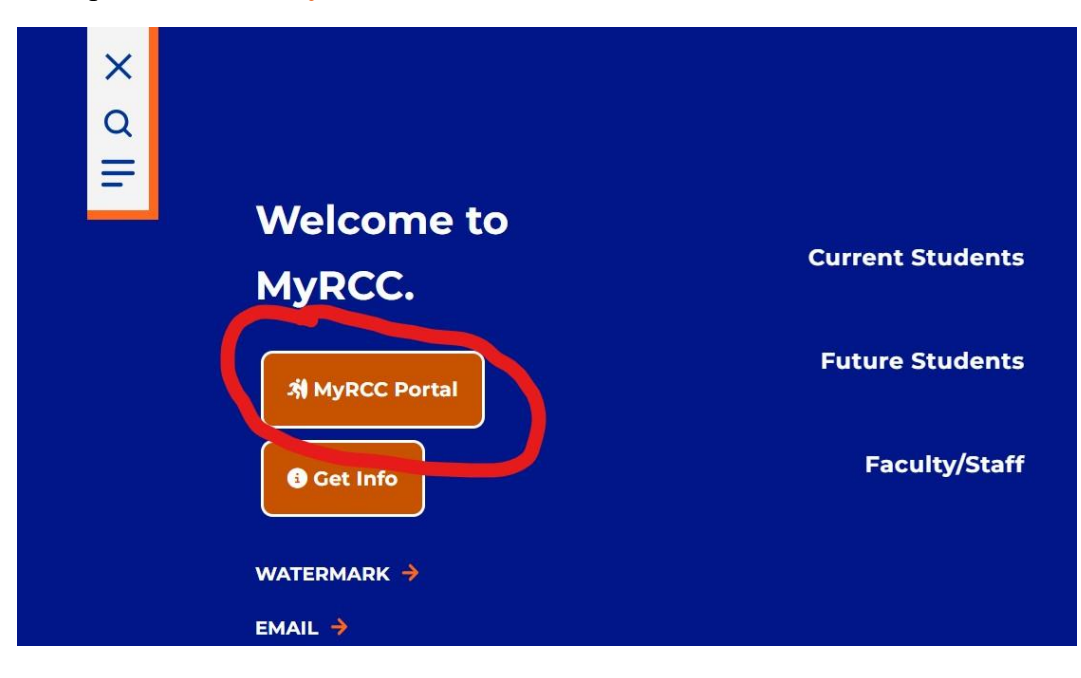

3. Step 3: Click on "Etrieve."

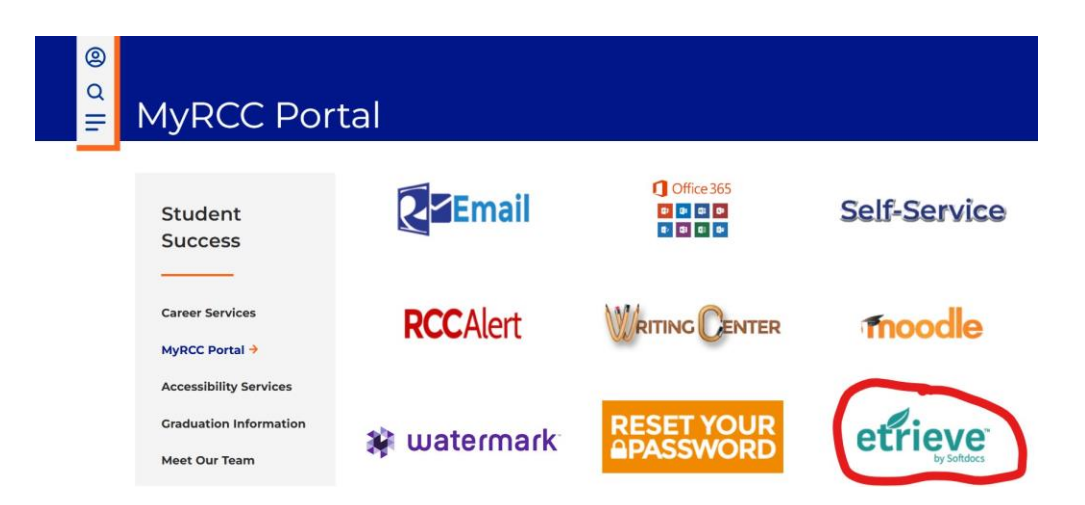

4. Click on the Google icon at the bottom of the screen and log in with your high school Gmail account's username and password.

| efrieve<br>Sign-in             |                   |
|--------------------------------|-------------------|
| bimay@randolph.edu             |                   |
| Continue                       | RANDOLPH          |
| Google<br>Powered by Cyrronics | COMMUNITY COLLEGE |

5. Hit the "continue" button to proceed into Etrieve.

| S                             | By continuing, Google will share your name, email address, and profile<br>picture with Softdocs. See Softdocs's Privacy Policy and Terms of<br>Service. |
|-------------------------------|----------------------------------------------------------------------------------------------------|
| Sign in to Softdocs           | You can manage Sign in with Google in your Google Account.                                                                                              |
| bgoldston1@asheboro.k12.nc.us |                                                                                                    |
|                               |                                                                                                    |

6. Click on "Forms" on the left-hand side of Etrieve.

| etfieve   CENTRAL |                                              |
|-------------------|----------------------------------------------|
| Flow              | Forms X                                      |
| 🕰 Inbox           | Q, Search Forms                              |
| 🖒 Activity >      | Admissions\Registrar 💌                       |
| Forms             | Administrative Course Withdrawal             |
| 🖋 Forms >>        | Change of Major Form                         |
| Drafts >          | FERPA                                        |
| (                 | Parental Affidavit Dependence & Request f    |
|                   | Placement Test Waiver Statement              |
|                   | Request to Prevent Disclosure of Directory I |
|                   | School Absences for Religious Observance     |
|                   | Career and College Promise 💌                 |
|                   | CCP Application                              |
|                   | CCP Application - Continuing Education       |
|                   |                                              |

7. Click on "CCP Application-Continuing Education" under "Career and College Promise."

| Flow     |   |                                               | $\checkmark$ |
|----------|---|-----------------------------------------------|--------------|
| Inbox    | > | Forms                                         | ^            |
| Activity | > | Placement Test Waiver Statement               | <b>^</b>     |
| Forms    |   | Request to Prevent Disclosure of Directory I  |              |
| Forms    | > | School Absences for Religious Observance      |              |
| 🖹 Drafts | > | Career and College Promise 🔻                  |              |
| <        |   | CCP Application - Continuing Education        | 1            |
|          |   | Continuing Education/ Workforce Development 🔻 |              |
|          |   | Continuing Education Registration             |              |
|          |   | Curriculum 🔻                                  |              |
|          |   | Aspire Appalachian Interest Form              |              |
|          |   | Catamount Connection Interest Form            |              |
|          |   |                                               |              |

8.. Fill out the application form by typing in boxes or selecting the correct item.

TIPS: 1. You DO NOT need your social security number to complete application

• If you have a personal cell phone, put that as your home number. It will be how instructors, advisors, and the school will contact you.

9. You will answer NO to being a Randolph Early College High School student.

- You will use the drop down to choose your Continuing Education pathway.
- Your graduation date can be as simple as 06/01/26. It does NOT have to be an exact date.
- The term you will begin will be reflected by CE 1=Spring semester, CE 2=Summer semester, and CE 3=Fall semester.

| ow       |   | Farme X                                       | -                                                                              |                                             | ~                        |
|----------|---|-----------------------------------------------|--------------------------------------------------------------------------------|---------------------------------------------|--------------------------|
| Inbox    | > | roms                                          |                                                                                |                                             |                          |
| Activity | > | Placement Test Waiver Statement               | Please answer "Yes" only if you attend Ra<br>Community College.                | indolph Early College High School located   | on the campus of Rando   |
| orms     |   | Request to Prevent Disclosure of Directory I  | All other High School students should answ<br>in the name of your High School. | wer "No". After you choose "No", you will t | hen choose a CCP Path    |
| 🖋 Forms  | > | School Absences for Religious Observance      | Are you a Randolph Early College High                                          | School student ? CCP Pathway                |                          |
| Drafts   | > | Career and College Promise 🔻                  | Term to Enroll (CE1 = Spring, CE2 = Sur                                        | nmer, CE3 = Fall Expe                       | ected date of Graduation |
| <        |   | CCP Application - Continuing Education        | \$                                                                             | ~][                                         |                          |
|          |   | Continuing Education/ Workforce Development 🔻 | Student Signature                                                              | Date                                        |                          |
|          |   | Continuing Education Registration             |                                                                                |                                             |                          |
|          |   | Curriculum 💌                                  | CE Designee Signature                                                          | Office Use Only<br>Processed Date           |                          |
|          |   | Aspire Appalachian Interest Form              |                                                                                |                                             |                          |
|          |   | Catamount Connection Interact Sorm            | Student ID number                                                              |                                             |                          |

- 10. You will type your signature; it will put it in cursive for you as you.
- 11. Submit" when the form is completed. (You do not need to print.)

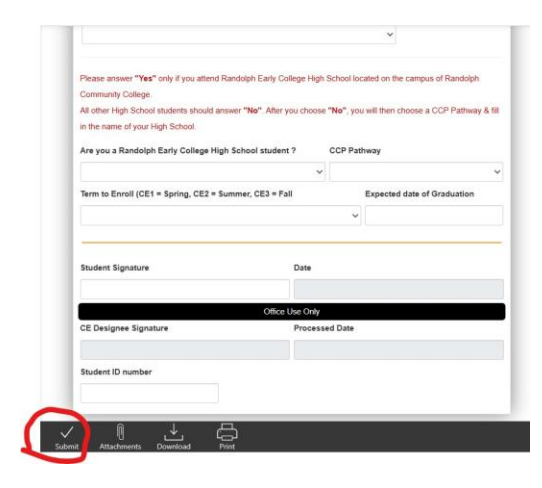

12. Lastly, after submitting your application, please make sure to sign out of Etrieve by clicking on the wheel in the top right-hand corner.

|                                                                                                    | 0                                                                                                    | About                                                                                                    |
|----------------------------------------------------------------------------------------------------|----------------------------------------------------------------------------------------------------|----------------------------------------------------------------------------------------------------|
|                                                                                                    | Cr Bran                                                                                                    | ndy May                                                                                                    |
| DANDOL I                                                                                                    |                                                                                                    | Circ Out                                                                                                    |
| COMMUNITY COLL                                                                                                    | EGE                                                                                                    | Sign Out                                                                                                    |
| 6                                                                                                    |                                                                                                    |                                                                                                    |
|                                                                                                    |                                                                                                    |                                                                                                    |
|                                                                                                    |                                                                                                    |                                                                                                    |
| NOTICE TO STUDENTS: The information that we                                                                                                    | u aravida balau uill ba alara                                                                                                    | ed in our practice file. If you if this data                                                                                                    |
| NOTICE TO STUDENTS: The information that yo<br>changes, you should notify the Registrars's Offic                                                                                                    | tu provide below will be place<br>e immediately to ensure that                                                                     | ed in our master file. If any if this data<br>your record is accurately maintained.                                                                                             |
| NOTICE TO STUDENTS: The information that yo<br>changes, you should notify the Registrars's Offic<br>Information on race sex is required for data gathe                                                                                     | ou provide below will be place<br>e immediately to ensure that :<br>rring purposes only. Answer a                                  | ed in our master file. If any if this data<br>your record is accurately maintained.<br>all questions completely and accurately                                                  |
| NOTICE TO STUDENTS: The information that yo<br>changes, you should notify the Registrars's Offic<br>Information on race sex is required for data gathe<br>Incomplete applications, including sub-mission of                                | ou provide below will be place<br>e immediately to ensure that<br>rring purposes only. Answer a<br>required test scores and tran   | ed in our master file. If any if this data<br>your record is accurately maintained.<br>all questions completely and accurately<br>scripts, may delay/prevent your               |
| NOTICE TO STUDENTS: The information that yo<br>changes, you should notify the Registrars's Offic<br>Information on race sex is required for data gathe<br>Incomplete applications, including sub-mission of<br>acceptance and enrollment.  | ou provide below will be place<br>e immediately to ensure that ;<br>sring purposes only. Answer a<br>required test scores and tran | ed in our master file. If any if this data<br>your record is accurately maintained.<br>all questions completely and accurately<br>scripts, may delay/prevent your               |
| NOTICE TO STUDENTS: The information that yo<br>changes, you should notify the Registrars's Offic<br>Information on race sex is required for data gathe<br>Incomplete applications, including sub-mission of<br>acceptance and enrollment.  | ou provide below will be place<br>in immediately to ensure that<br>ering purposes only. Answer a<br>required test scores and tran  | ed in our master file. If any if this data<br>your record is accurately maintained.<br>all questions completely and accurately<br>nscripts, may delay/prevent your              |
| NOTICE TO STUDENTS: The information that yo<br>changes, you should notify the Registrans's Offic<br>Information on race sex is required for data gathe<br>Incomplete applications, including sub-mission of<br>acceptance and enrollment.  | nu provide below will be place<br>is immediately to ensure that<br>ring purposes only. Answer a<br>required test scores and tran   | ed in our master file. If any if this data<br>your necod is accurately markained.<br>all questions completely and accurately<br>socipts, may delay/prevent your<br>Middle Name  |
| NOTICE TO STUDENTS: The information that yo<br>changes, you should notify the Registrars' s Offic<br>Information on race sex is required for data gathe<br>incomplete applications, including sub-mission of<br>acceptance and enrollment. | nu provide below will be place<br>ie immediately to ensure that<br>rring purposes only. Answer a<br>required test scores and tran  | ed in our master file. If any if this data<br>your record is accurately maintained.<br>If questions completely and accurately<br>scripts, may delay/prevent your<br>Middle Name |